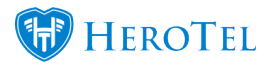

HeroTill now allows you to save and select pre-defined notification templates. This notification templates can be used when sending bulk messages to your customers from the Customer list screen and from the Mikrotik NAS Users screen.

To access this feature, go to 'Tools' -> "Messages" -> 'Notification Templates'

| Tools 🔻 Setup 👻 🕐 👻                       |                                                                                |                           |  |  |  |  |  |
|-------------------------------------------|--------------------------------------------------------------------------------|---------------------------|--|--|--|--|--|
| Company Documents<br>Organizational Chart |                                                                                | Message                   |  |  |  |  |  |
| Calendars                                 |                                                                                | meeeage                   |  |  |  |  |  |
| Labels                                    |                                                                                | Select c                  |  |  |  |  |  |
| API                                       | Active                                                                         | ▼ All                     |  |  |  |  |  |
| Dashboard                                 |                                                                                |                           |  |  |  |  |  |
| Dashboard V2                              |                                                                                |                           |  |  |  |  |  |
| Background Jobs                           |                                                                                | Copy Columns<br>Clipboard |  |  |  |  |  |
| Messages                                  | Send A Message                                                                 |                           |  |  |  |  |  |
| Complimentary Topup by Group              | Send Bulk Messages<br>Message Log<br>Message Replies<br>Notification Templates |                           |  |  |  |  |  |
| Mass Password Reset                       |                                                                                |                           |  |  |  |  |  |
| Audit Trail                               |                                                                                |                           |  |  |  |  |  |

You can also access this feature here: yourdomain/messages/list\_notification\_template

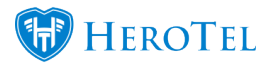

At the Notification Templates screen, you can add and edit templates that can be used in bulk messaging.

| Notifi      | cation Templa         | ates                                                                                                    | All Types | ٣ | Normal | • + Ad                    | d Notification T      | emplate                 | <i>≎</i> Refresh       |
|-------------|-----------------------|----------------------------------------------------------------------------------------------------|-----------|---|--------|---------------------------|-----------------------|-------------------------|------------------------|
| Show 10     | * Rows                |                                                                                                    | Search:   |   |        | Copy Columns<br>Clipboard | Export Columns<br>CSV | Export Columns<br>Excel | Show / Hide<br>Columns |
| Туре ⊥∣†    | Description 1         | Message                                                                                                    |           |   |        |                           |                       | 1                       | tt tt                  |
| SMS         | Overnight Maintenance | Dear                                                                                                    |           |   |        |                           |                       |                         | 🖉 🗙                    |
|             |                       | The planned network downtime in your area will take place tonight (Mon) from 23h00 to 06h00 (Tue).                                                                                              |           |   |        |                           |                       |                         |                        |
|             |                       | Regards,                                                                                                    |           |   |        |                           |                       |                         |                        |
| Email       | Overnight Maintenance | Dear                                                                                                    |           |   |        |                           |                       |                         | 🖉 🗙                    |
|             |                       | This is a reminder that we will be conducting planned preventative maintenance in your area this evening                                                                                        |           |   |        |                           |                       |                         |                        |
|             |                       | This forms part of our on-going network investment program, that will improve the stability of a major link in your area.                                                                       |           |   |        |                           |                       |                         |                        |
|             |                       | Please note that the internet will be unavailable in your service area during this maintenance and that we recommend you reschedule any updates or backups that might be planned for this time. |           |   |        |                           |                       |                         |                        |
|             |                       | We apologise for any inconvenience that this might cause.                                                                                                    |           |   |        |                           |                       |                         |                        |
|             |                       | Regards,                                                                                                    |           |   |        |                           |                       |                         |                        |
| SMS         | Dissourcements.       | Please be patient whilst we try to resolve it                                                                                                    |           |   |        |                           |                       |                         | <b>(</b>               |
|             |                       | David Connect Northerina                                                                                                    |           |   |        |                           |                       |                         |                        |
| Showing 1 I | to 3 of 3 entries     |                                                                                                    |           |   |        |                           |                       | Previous                | 1 Next                 |

When you send bulk messages you are able to choose one of the templates like in the screenshot below.

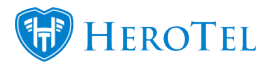

| Send a bulk Message to up to 10 selected customers                                                                                                    | < |  |  |  |  |  |
|----------------------------------------------------------------------------------------------------|---|--|--|--|--|--|
| The message below will be sent to all customers currently selected, filtered and displayed.<br>Make sure that you select all customers and not just the first page if you want to<br>send a message to all customers. |   |  |  |  |  |  |
| Specify a Notification rule to only send a message to customers contacts with the particular rule turned on.                                                                                                    |   |  |  |  |  |  |
| Specify a Notification Template to pre-load the message contents below                                                                                                    |   |  |  |  |  |  |
| SMS - Breakout totally down                                                                                                    |   |  |  |  |  |  |
| Email Templates                                                                                                    |   |  |  |  |  |  |
| Email - Overnight Maintenance                                                                                                    |   |  |  |  |  |  |
| Dear                                                                                                    |   |  |  |  |  |  |
| This is a reminder that we will be conducting planned preventative maintenance in<br>This forms part of our on-going network investment program, that will improve the<br>stability of a major link in your area.     |   |  |  |  |  |  |
| 626 Characters                                                                                                    |   |  |  |  |  |  |
| Insert short url Insert full url<br>These links will be updated to point to the each individual customer's own personal usage page                                                                                    |   |  |  |  |  |  |
| Send Email Send SMS Close                                                                                                    |   |  |  |  |  |  |

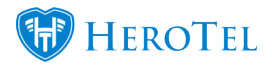

## How to send bulk messaging:

Bulk Messaging From HeroTill Explained